# EM45 RFID

# Seria urządzeń mobilnych dla przedsiębiorstw

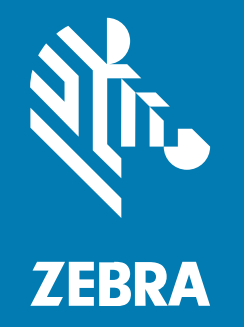

# Skrócona instrukcja obsługi

#### 2024/12/09

ZEBRA i stylizowana głowa zebry są znakami towarowymi Zebra Technologies Corp., zarejestrowanymi w wielu jurysdykcjach na całym świecie. Pozostałe znaki towarowe należą do odpowiednich właścicieli. © 2024 Zebra Technologies Corp. i/lub jej jednostki stowarzyszone. Wszelkie prawa zastrzeżone.

Informacje w niniejszym dokumencie mogą ulec zmianie bez powiadomienia. Oprogramowanie opisane w niniejszym dokumencie jest dostarczane na mocy umowy licencyjnej lub umowy o zachowaniu poufności. Oprogramowanie może być używane lub kopiowane wyłącznie zgodnie z postanowieniami tych umów.

Dodatkowe informacje dotyczące oświadczeń prawnych i oświadczeń o poufności::

OPROGRAMOWANIE: zebra.com/informationpolicy. PRAWA AUTORSKIE: zebra.com/copyright. PATENT: ip.zebra.com. GWARANCJA: zebra.com/warranty. UMOWA LICENCYJNA UŻYTKOWNIKA KOŃCOWEGO: zebra.com/eula.

#### Warunki użytkowania

#### Oświadczenie o poufności

Niniejszy podręcznik zawiera poufne informacje stanowiące własność firmy Zebra Technologies Corporation oraz jej spółek zależnych ("Zebra Technologies"). Jego celem jest wyłącznie dostarczanie informacji oraz pomoc w obsłudze i konserwacji sprzętu opisanego w niniejszym dokumencie. Takie informacje poufne nie mogą być wykorzystywane, powielane ani ujawniane żadnej innej stronie w żadnym innym celu bez wyraźnego pisemnego zezwolenia Zebra Technologies.

#### Udoskonalenia produktu

Strategia firmy Zebra Technologies kładzie nacisk na ciągłe ulepszenia oferowanych produktów. Wszystkie specyfikacje i rozwiązania konstrukcyjne mogą ulec zmianie bez powiadomienia.

#### Wyłączenie odpowiedzialności

Zebra Technologies podejmuje wszelkie wysiłki w celu zapewnienia poprawności opublikowanych specyfikacji technicznych i podręczników. Takie wysiłki nie wykluczają jednak możliwości wystąpienia błędów. Zebra Technologies zastrzega sobie prawo do wprowadzania poprawek tego typu błędów i zrzeka się wszelkiej odpowiedzialności wynikającej z błędów i poprawek.

#### Ograniczenie odpowiedzialności.

W żadnym przypadku Zebra Technologies lub dowolna strona związana z tworzeniem, produkcją lub dostawą załączonego produktu (w tym sprzętu i oprogramowania) nie będzie ponosić odpowiedzialności z tytułu ewentualnych szkód (w tym, bez ograniczeń, szkód wynikowych, włączając utratę zysków, przerwę w działalności czy utratę informacji handlowych) wynikających z użytkowania, efektów użytkowania lub niemożliwości użytkowania takiego produktu, nawet gdy firma Zebra Technologies została powiadomiona o możliwości wystąpienia takich szkód. Niektóre jurysdykcje nie dopuszczają wyłączenia lub ograniczenia odpowiedzialności z tytułu szkód ubocznych lub wynikowych, dlatego powyższe ograniczenie lub wyłączenie mogą nie mieć zastosowania w danym przypadku.

### Numery modeli

Informacje zawarte w tym dokumencie dotyczą następujących numerów modeli: EM45A2 (EM45 RFID Ameryka Północna) oraz EM45B2 (EM45 RFID reszta świata)

## Rozpakowywanie urządzenia

Rozpakuj urządzenie z opakowania.

- **1.** Starannie zdejmij wszystkie materiały ochronne z urządzenia i zachowaj opakowanie transportowe na potrzeby przechowywania i wysyłki.
- 2. W pudełku powinny znajdować się następujące elementy:
  - Urządzenie mobilne dla przedsiębiorstw EM45 z technologią RFID
  - Kabel USB-C SuperSpeed (USB 3.0)
  - Przewodnik po przepisach
- **3.** Zaleca się sprawdzenie, czy wszystkie elementy są nieuszkodzone. W przypadku stwierdzenia uszkodzenia lub braku elementu należy natychmiast skontaktować się z globalnym centrum obsługi klienta.
- 4. Przed użyciem urządzenia po raz pierwszy należy zdjąć folię ochronną.

## Ładowanie urządzenia

Przed włączeniem urządzenia należy je całkowicie naładować.

- 1. Podłącz zasilacz Zebra 45 W (sprzedawany oddzielnie) lub kompatybilną ładowarkę do gniazdka ściennego.
- 2. Podłącz kabel USB-C do urządzenia.

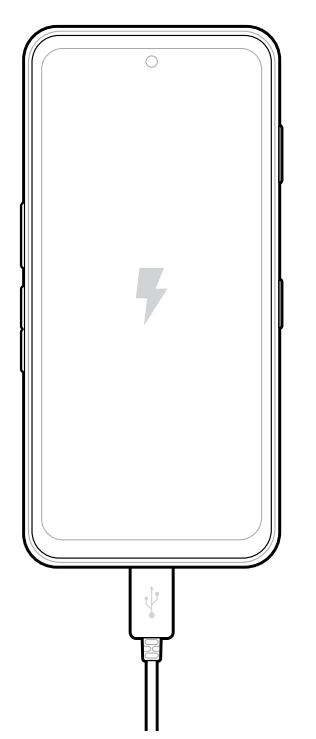

# Komponenty

Główne cechy EM45.

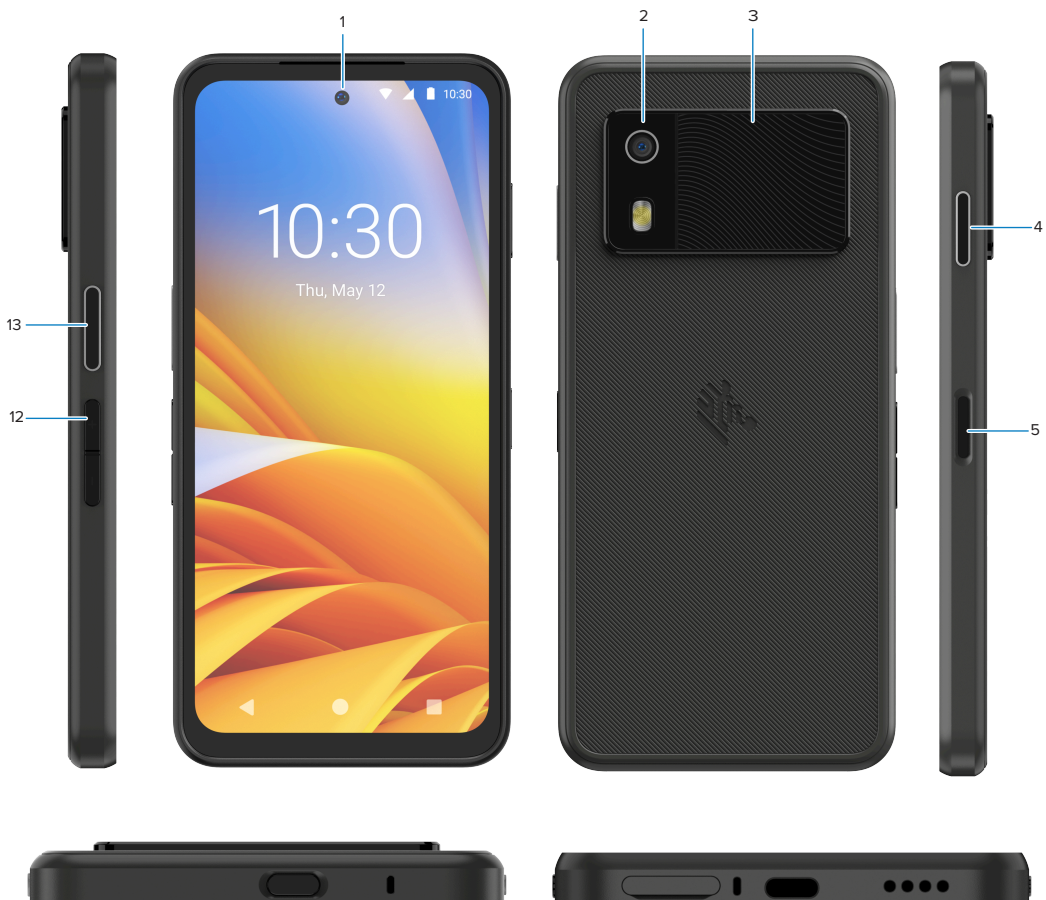

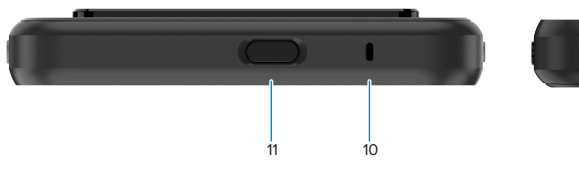

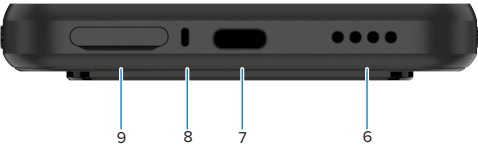

| Numer | Element                                                          | Opis                                                                                                    |
|-------|------------------------------------------------------------------|----------------------------------------------------------------------------------------------------|
| 1     | Przedni aparat                                                   | 8 megapikseli (MP).                                                                                                    |
| 2     | Tylny aparat                                                     | 50 MP z optyczną stabilizacją obrazu (OIS).                                                                                                    |
| 3     | Zintegrowana<br>funkcja RFID                                     | RFID ultrawysokiej częstotliwości (UHF).                                                                                                    |
| 4     | Przycisk<br>programowalny<br>(prawy)                             | Domyślnie otwiera aplikację Zebra Workcloud Communication Push-<br>to-Talk (PTT) (jeśli jest zainstalowana) lub może być używany w innych<br>aplikacjach, takich jak Microsoft Teams PTT.<br><b>UWAGA:</b> Obie aplikacje należy zainstalować oddzielnie. |
| 5     | Przycisk<br>zasilania i czujnik<br>biometryczny<br>odcisku palca | Włącza i wyłącza wyświetlacz. Używany również jako czujnik linii<br>papilarnych do odblokowywania EM45. Aby uzyskać więcej informacji,<br>przejdź do obszaru Bezpieczeństwo danych biometrycznych.                                                        |

| Numer | Element                              | Opis                                                                                                    |
|-------|--------------------------------------|----------------------------------------------------------------------------------------------------|
| 6     | Głośnik                              | Emituje dźwięk podczas odtwarzania filmów i muzyki. Emituje dźwięk podczas pracy w trybie telefonu.                                                                                                    |
| 7     | Port USB-C                           | Zapewnia zasilanie i łączność z urządzeniem.                                                                                                    |
| 8     | Mikrofon główny                      | Komunikacja w trybie telefonu trzymanego w dłoni/głośnomówiącego,<br>nagrywanie dźwięku i eliminacja szumów.                                                                                                    |
| 9     | Gniazdo Nano<br>SIM/mikroSD          | Na kartę SIM i/lub microSD.                                                                                                    |
| 10    | Mikrofon                             | Komunikacja w trybie telefonu trzymanego w dłoni/głośnomówiącego,<br>nagrywanie dźwięku i eliminacja szumów.                                                                                                    |
| 11    | Przycisk<br>programowalny<br>(górny) | Otwiera aplikację aparatu w trybie odblokowanym i budzi urządzenie<br>(domyślnie).<br>Można go również używać do otwierania innych aplikacji, takich<br>jak cyfrowy asystent głosowy lub aplikacje do sytuacji zagrożenia<br>(awaryjne), które są instalowane oddzielnie |
| 12    | Przyciski głośności                  | Zwiększ i zmniejsz głośność.                                                                                                    |
| 13    | Przycisk<br>programowalny<br>(lewy)  | Otwiera skanowanie kodów kreskowych aparatu w celu<br>przechwytywania danych (domyślnie).                                                                                                    |

# Włączanie/wyłączanie urządzenia

Przy pierwszym włączeniu EM45 urządzenie to przeprowadzi użytkownika przez proces konfiguracji połączenia Wi-Fi i ustawień urządzenia.

- 1. Naciśnij i przytrzymaj przycisk zasilania (po prawej stronie).
- 2. Postępuj zgodnie z instrukcjami konfiguracji (np. wybór języka i połączenie sieciowe) wyświetlanymi na urządzeniu.
- 3. Dotknij aplikacji Settings (Ustawienia) 🔅, aby dostosować urządzenie.
- Aby wyłączyć urządzenie, naciśnij i przytrzymaj przycisk zasilania, a następnie dotknij Power off (Wyłącz).

## Ochrona urządzenia

Zabezpieczanie urządzenia zwiększa prywatność i chroni dane osobowe przed nieupoważnionym dostępem.

#### Ustawianie blokady ekranu

Zabezpiecz urządzenie za pomocą blokady ekranu.

1. Zobacz Settings (Ustawienia) > Security (Bezpieczeństwo) > Screen lock (Blokada ekranu).

Zostanie wyświetlony ekran Choose a screen lock (Wybór blokady ekranu).

- 2. Wybierz dodatkową metodę blokowania, której chcesz użyć na ekranie blokady.
  - Swipe (Przesuń)
  - Pattern (Wzór)
  - PIN (PIN)
  - Password (Hasło)
- 3. Postępuj zgodnie z monitem na ekranie, aby ustawić blokadę.

# Bezpieczeństwo danych biometrycznych

Użyj danych biometrycznych, aby bezpiecznie odblokować urządzenie i zalogować się na konta.

#### Dodawanie blokady odcisku palca

Chroń urządzenie za pomocą odcisku palca.

- Zobacz Settings (Ustawienia) > Security (Bezpieczeństwo) > Fingerprint (Odcisk palca).
  Zostanie wyświetlony ekran Choose a screen lock (Wybór blokady ekranu).
- 2. Wybierz dodatkową metodę blokowania, której chcesz użyć na ekranie blokady.
  - Pattern (Wzór)
  - PIN (PIN)
  - Password (Hasło)
- **3.** Postępuj zgodnie z instrukcjami wyświetlanymi na ekranie, aby zarejestrować palec i aktywować blokadę odcisku palca.

Podczas odblokowywania urządzenia palcem umieść zarejestrowany palec na przycisku zasilania.

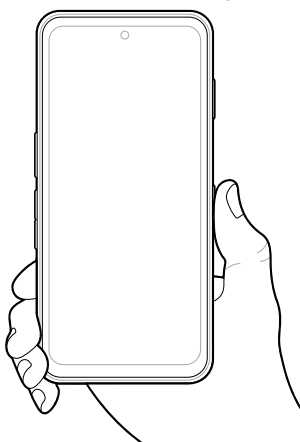

#### Konfiguracja uwierzytelniania twarzy

Chroń urządzenie za pomocą uwierzytelniania twarzy.

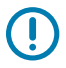

**WAŻNE:** Nie należy nosić osłony twarzy (na przykład maski lub okularów przeciwsłonecznych) podczas konfigurowania uwierzytelniania twarzy.

 Zobacz Settings (Ustawienia) > Security (Bezpieczeństwo) > Face Unlock (Odblokowanie za pomocą twarzy).

Zostanie wyświetlony ekran Choose a screen lock (Wybór blokady ekranu).

- 2. Wybierz dodatkową metodę blokowania, której chcesz użyć na ekranie blokady.
  - Face Unlock + Pattern (Odblokowanie za pomocą twarzy + wzór)
  - Face Unlock + PIN (Odblokowanie za pomocą twarzy + PIN)
  - Face Unlock + Password (Odblokowanie za pomocą twarzy + hasło)
- **3.** Postępuj zgodnie z instrukcjami na ekranie, aby uwierzytelnić swoją twarz.

Podczas odblokowywania urządzenia za pomocą twarzy włącz wyświetlacz i patrz na przednią kamerę.

# Instalowanie karty SIM

Karta SIM lub eSIM jest wymagana do wykonywania połączeń i przesyłania danych przez sieć komórkową.

Urządzenie oferuje również tryb Dual SIM/Dual Standby (DSDS), który umożliwia korzystanie z karty eSIM i SIM oraz pozostawanie w trybie gotowości w dowolnym momencie.

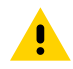

**PRZESTROGA:** Aby uniknąć uszkodzenia karty SIM, należy przestrzegać odpowiednich środków ostrożności w zakresie wyładowań elektrostatycznych (ESD). Środki ostrożności związane z wyładowaniami elektrostatycznymi obejmują między innymi zalecenie pracy na macie antystatycznej i upewnienie się, że operator urządzenia jest odpowiednio uziemiony.

1. Wyciągnij uchwyt karty z urządzenia.

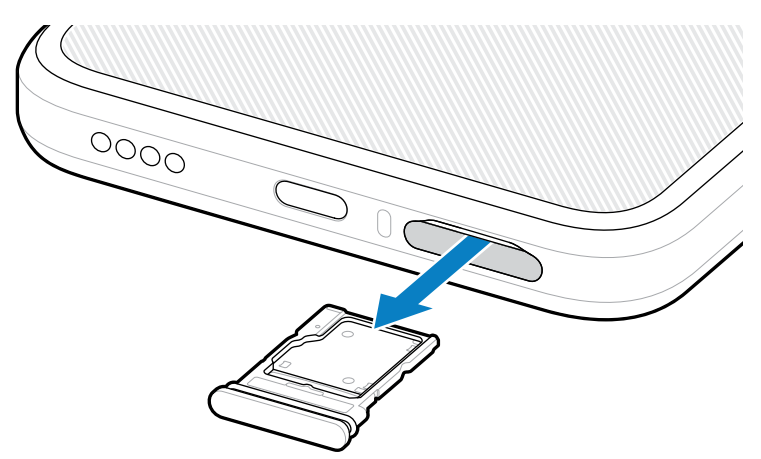

2. Odwróć uchwyt karty.

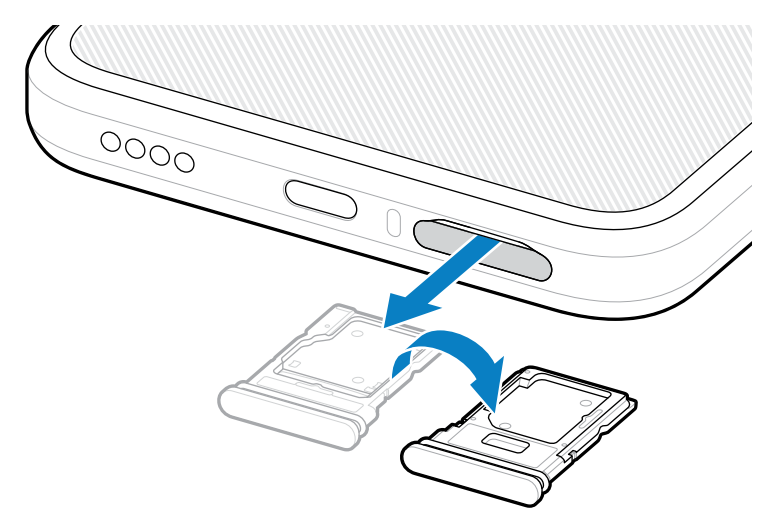

3. Umieść kartę SIM w uchwycie stykami do góry.

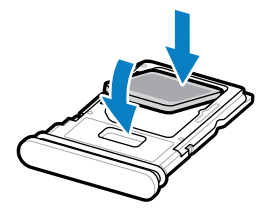

- 4. Wciśnij kartę SIM do uchwytu i sprawdź, czy jest prawidłowo osadzona.
- 5. Odwróć uchwyt karty i zamontuj go z powrotem.

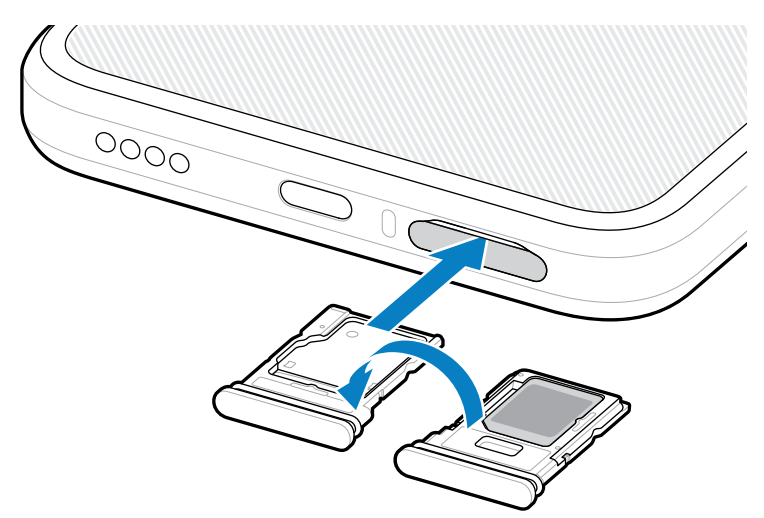

#### Włączanie eSIM

Użyj eSIM w EM45. Przed użyciem należy włączyć eSIM.

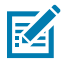

**UWAGA:** Przed dodaniem eSIM należy skontaktować się z operatorem, aby uzyskać usługę eSIM i jej aktywację lub kod QR.

- 1. Na urządzeniu nawiąż połączenie internetowe za pośrednictwem Wi-Fi lub danych komórkowych za pomocą zainstalowanej karty SIM.
- 2. Zobacz Settings (Ustawienia) > Network & internet (Sieć i Internet).
- 3. Dotknij + (+) obok SIMs (kart SIM), jeśli karta SIM jest już zainstalowana, lub dotknij SIMs (SIM), jeśli nie jest zainstalowana żadna karta SIM.

Wyświetlony zostanie ekran Mobile network (sieci komórkowej).

- 4. Wybierz:
  - MANUAL CODE ENTRY (RĘCZNE WPISANIE KODU), aby wprowadzić kod aktywacyjny, lub
  - SCAN (SKANUJ), aby zeskanować kod QR i pobrać profil eSIM.

Zostanie wyświetlone okno dialogowe potwierdzenia.

- 5. Dotknij OK (OK).
- 6. Wpisz kod aktywacyjny lub zeskanuj kod QR.
- 7. Dotknij NEXT (DALEJ).

Zostanie wyświetlone okno dialogowe potwierdzenia.

8. Dotknij ACTIVATE (AKTYWUJ), a następnie Done (Gotowe).

Funkcja eSIM jest teraz włączona.

#### Wyłączanie eSIM

Tymczasowo wyłącz moduł eSIM i aktywuj go ponownie później.

- **1.** Na urządzeniu nawiąż połączenie internetowe za pośrednictwem Wi-Fi lub danych komórkowych za pomocą zainstalowanej karty SIM.
- 2. Dotknij Settings (Ustawienia) > Network & internet (Sieć i Internet) > SIMs (SIM).
- 3. W obszarze Downloaded SIM (Pobrana karta SIM) dotknij nazwy eSIM, aby ją wyłączyć.
- 4. Dotknij przełącznika Use SIM (Użyj SIM), aby wyłączyć eSIM.
- 5. Dotknij Yes (Tak).

Funkcja eSIM jest wyłączona.

#### Kasowanie profilu eSIM

Usunięcie profilu eSIM powoduje całkowite usunięcie go z urządzenia.

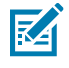

**UWAGA:** Po usunięciu eSIM z urządzenia ponowne użycie nie jest możliwe.

- 1. Na urządzeniu nawiąż połączenie internetowe za pośrednictwem Wi-Fi lub danych komórkowych za pomocą zainstalowanej karty SIM.
- 2. Dotknij Settings (Ustawienia) > Network & internet (Sieć i Internet) > SIMs (SIM).
- 3. W obszarze Downloaded SIM (Pobrane karty SIM) dotknij nazwy eSIM.
- 4. Dotknij Erase (Usuń).

Zostanie wyświetlony komunikat Erase this downloaded SIM? (Wymaż pobraną kartę SIM?).

#### 5. Dotknij Erase (Usuń).

Profil eSIM został usunięty z urządzenia.

# Instalowanie karty microSD

Gniazdo karty microSD zapewnia dodatkową pamięć nieulotną. Aby uzyskać więcej informacji, należy zapoznać się z dokumentacją dostarczoną z kartą microSD i postępować zgodnie z zaleceniami producenta dotyczącymi jej użycia. Zdecydowanie zaleca się sformatowanie karty microSD w urządzeniu przed jej użyciem.

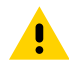

**PRZESTROGA:** Aby uniknąć uszkodzenia karty microSIM, należy przestrzegać odpowiednich środków ostrożności w zakresie wyładowań elektrostatycznych (ESD). Obejmują one między innymi zalecenie pracy na macie antystatycznej i upewnienia się, że operator urządzenia jest odpowiednio uziemiony.

1. Wyciągnij uchwyt karty z urządzenia.

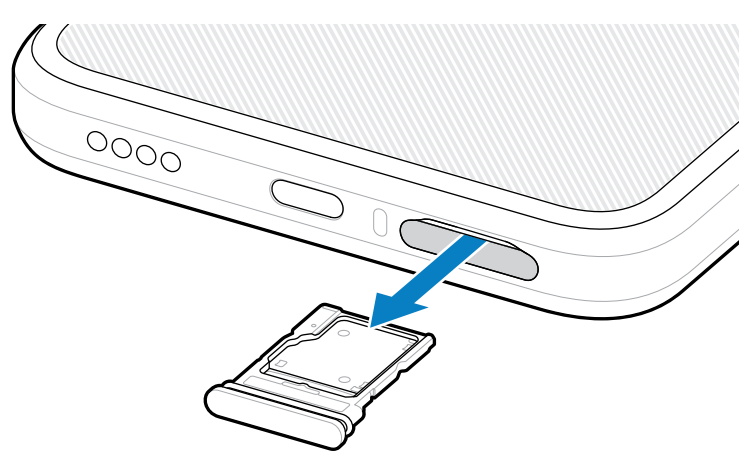

2. Umieść kartę microSD w uchwycie stykami do góry.

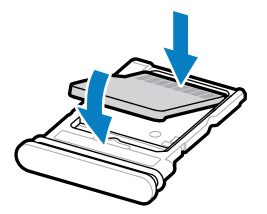

3. Wciśnij kartę do uchwytu i sprawdź, czy jest prawidłowo osadzona.

4. Zamontuj z powrotem uchwyt karty.

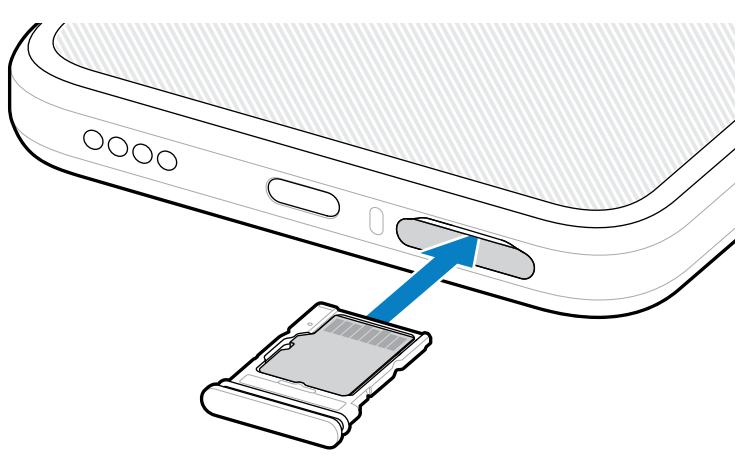

# Uwagi dotyczące skanowania RFID

Aby zapewnić prawidłowe działanie funkcji RFID, zaleca się stosowanie następujących metod trzymania.

#### Optymalne metody trzymania

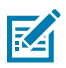

UWAGA: Przytrzymując urządzenie, upewnij się, że dłoń i palce znajdują się poniżej anteny RFID.

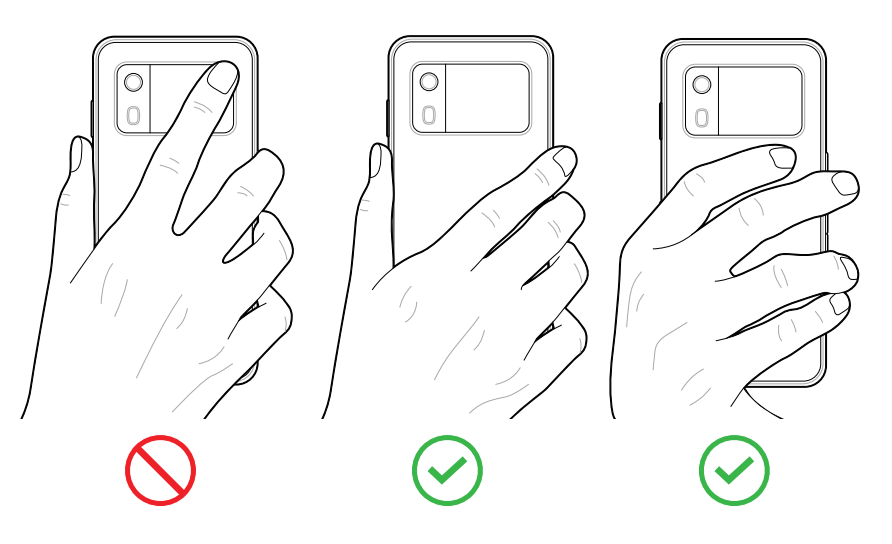

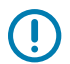

**WAŻNE:** Aby uzyskać optymalną wydajność RFID, unikaj umieszczania rąk i palców na antenie RFID.

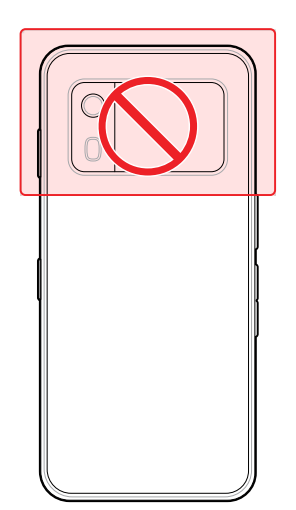

#### Skanowanie za pomocą zintegrowanego skanera RFID

Czytnik RFID EM45 wykorzystuje możliwości urządzenia do komunikacji ze znacznikami RFID w otwartym środowisku. Dzięki emitowaniu fal radiowych czytnik może wykrywać, odczytywać lub zapisywać dane na znacznikach znajdujących się w jego zasięgu.

#### Korzystanie z aplikacji mobilnej 123RFID

Aplikacja 123RFID demonstruje funkcjonalność urządzenia w zakresie odczytu znaczników RFID.

- Podczas otwierania aplikacji mobilnej 123RFID po raz pierwszy automatycznie łączy się ona z urządzeniem. Postępuj zgodnie z instrukcjami, aby spełnić wymagania prawne.
- Z zakładki **RFID (RFID)** rozpocznij odczyt znacznika z ekranu **Rapid (Szybki)** (odczyt) lub **Inventory** (Inwentaryzacja).
- Więcej informacji na temat aplikacji mobilnej 123RFID można znaleźć na stronie <u>pomocy technicznej</u> <u>Zebra w zakresie 123RFID Mobile</u> lub w Podręczniku użytkownika EM45 RFID.

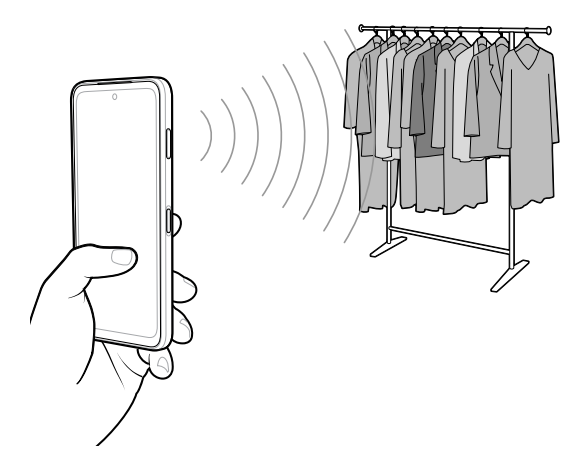

# Informacje serwisowe

Usługi naprawcze z wykorzystaniem części zatwierdzonych przez firmę Zebra są dostępne przez trzy lata po zakończeniu produkcji i można je zamówić pod adresem <u>zebra.com/support</u>.

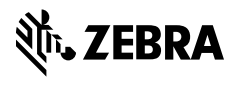

www.zebra.com